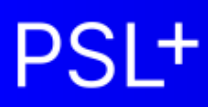

# **1099-T4A Cross Project Merge Guide**

Updated 12-13-2023

### **A. Introduction**

• A.1 Determine merge method

### **B.** Merging from the same server

- B.1 Printing 1099s merged from the same server
- B.2 Creating an IRS eFile merged from the same server

### C. Merging from different servers

- C.1 Printing 1099s merged from different servers
- C.2 Creating an IRS eFile merged from different servers

## **D.** Troubleshooting printing

• D.1 Troubleshooting printing

## **A. Introduction**

This document is a supplement to the <u>1099-T4A User Guide to Generating Forms and eFiles</u>, and contains instructions on how to merge vendor 1099 payments from multiple PSL projects so your 1099 eFile and printed forms will be accurate.

You only need to merge vendor payments if you will be combining payment transactions (AP, PO, PC) to individual vendors from multiple shows and those payments came from the same production company / business entity as recognized by the IRS. Example: RC Carpets was paid \$2,000 each on 3 different shows from the same production company, so RC Carpets will need a single 1099 showing \$6,000 paid by that production company.

#### A.1 Determine merge method

- 1. If your shows are all saved on the same server, proceed to section "B. Merging from the same server"
  - If you can access all your shows by opening just 1 instance of PSL, then they are all saved on the same server
    - Your server name can be found in the top-right of the main PSL window (see example below):

| PSL+ | - 🗆 X                                                     |
|------|-----------------------------------------------------------|
| PSL+ | PSL+ - psl-indplus.castandcrew con<br>PSL DEMO DI<br>PSL- |
|      | SUPPORT   SETTINGS   OPEN   LOGOUT                        |
|      |                                                           |

2. If you must open and log into different instances of PSL to see all the shows from a single production company, then your shows are saved on multiple servers, so proceed to section "C. Merging from different servers"

## **B.** Merging from the same server

### **B.1 Printing 1099s merged from the same server**

- Open Accounts Payable > 1099 & ICR Reports > Cross Project 1099 (cp1099) and ensure all yellow fields are filled in and all information is correct
- 2. Enter your *Transmitter Control Code* (also known as TCC)
  - a. If you have engaged Cast & Crew to eFile with the IRS on your behalf, contact PSL1099@castandcrew.com for your TCC
  - b. If you will be eFiling yourself, request your TCC from your company's tax professional
- 3. Click *Select Projects*

| PSL+                                                                                                    |                                                                                                    |
|----------------------------------------------------------------------------------------------------|----------------------------------------------------------------------------------------------------|
| PSL+                                                                                                    |                                                                                                    |
| Setup     Accounts Payable     Accounts Payable     Accounts Payable     Accounts Payable     Are Entry     Checks     T099 Forms and Report (bd1099)     1009 Forms and Report (bd1099)     1009 Forms and Report (bd1099)     T099 Forms and Report (bd1099)     T099 Forms and Report (bd1099)     T099 Forms and Report (bd1099)     T099 Forms and Report (bd1099)     Payroll     Payroll     GL     Checks     Budget     Cost     Cost | P. HOME       1 - A/P       2 - P/O       3 - J/E       4 - CHECKS       5 - PETTY CASH ENTRY       6 - PAYROLL       2 - COST REPORT       9 - REPORT       9 - REPOR |

4. Click the *Include* box for any shows you want to include in the merge, then click *Collect Data*; note the *Company TaxId* would be the same for all merging shows.

| PSL+                                                                                                    |                                                                                                    |                                                                                                |
|----------------------------------------------------------------------------------------------------|----------------------------------------------------------------------------------------------------|------------------------------------------------------------------------------------------------|
| PSL+                                                                                                    |                                                                                                    | PSL+ - psl                                                                                     |
|                                                                                                    |                                                                                                    | SUPPORT                                                                                        |
| Setup     Accounts Payable     Vendor     Vendor                                                                                                    | A/P 2 - P/O 2 - J/E 4 - CHECKS 5 - PETTY CASH ENTRY 5 - PAYROLL 2 - COST RE<br>roject 1099 IRSTAX File     If Programs Options View Equations Help                                                                                                    |                                                                                                |
| <ul> <li>AP Entry</li> <li>Checks</li> <li>1099 &amp; ICR Reports</li> <li>1099 Forms and Report (bd1099)</li> </ul>                                          | ojects to include<br>Edit Programs Options View Favorites Help                                                                                                    | - 🗆 X                                                                                          |
| 1099 File Maker (f1099)                                                                                                    | - く 〉 》 🗉 💼 🤍 🗗 📓 🌰 😣 🕀 🔳                                                                                                    | <u>*</u> @ ≓ <b>₽ =</b> @                                                                      |
| Cross Project 1099 (cp1099)       1099 Merge 1099 Tape Files (mrg1       Purchase Order       Journal Entry       Payroll       G/L       Checks       Budget | Cts/Company's to Include         Company Name         Company Cor           Project         Company Name         Company Cor           PSL DEMO DB         PSL DEMO FILM         01         88-           PSL DEMO DB         PSL DEMO FILM         01         88-           PSL DEMO DB         PSL DEMO FILM         01         88- | npany Taxid Database Name<br>2136022 p_psidemodb<br>2136022 p_psidemodb<br>2136022 p_psidemodb |

5. Select the desired Paper or PDF form and click Generate

| PSL+                                                              |      |         | . Secolution |              |                      |                      |                    |             |      |       |       |         |        |           | _        | Π   | k  |    |        | ~       |
|-------------------------------------------------------------------|------|---------|--------------|--------------|----------------------|----------------------|--------------------|-------------|------|-------|-------|---------|--------|-----------|----------|-----|----|----|--------|---------|
| PSL+                                                              | File | Edit    | Progra       | ams Opti     | ons V                | iew                  | Favorite           | es Help     |      |       |       |         |        |           |          |     |    |    |        | ^       |
| PSL+                                                              | «    | <       | >            | <u>&gt;</u>  |                      | Q                    | Ð                  |             |      | ⊖     |       | 1       | Q      | ₽         | -        |     |    |    |        |         |
|                                                                   | Proj | ects/Co | mpany's      | to Include - | 6                    | omna                 | ny Nama            |             |      | Compa |       | n any T | avid   | Data      | abaca N  | amo |    |    | Collec | t Data  |
| Setup     Accounts Payable                                        |      | Fig     | + Cross      | project merg | ge 1099              |                      |                    |             |      |       |       |         |        |           |          |     |    | -  |        | ×       |
| Vendor     A/P Entry                                              |      | Fig     | File E       | dit Prog     | ams (                | Option               | s Viev             | v Favor     | ites | Help  |       |         |        |           |          |     |    |    |        |         |
| Checks                                                            |      | PS      | •            |              | ١Ļ                   | ୍                    | •                  | 00          |      |       |       |         |        |           |          |     |    |    | _      |         |
| 1099 Forms and Report (bd1099)                                    |      | PS      | Selectio     | on Criteria— |                      |                      |                    |             |      |       |       |         |        |           |          |     |    |    | G      | enerate |
| 1099 File Maker (f1099)                                           |      | PS      | For          | mat Type —   |                      |                      |                    |             |      |       | Use F | ederal  | and St | ate Filin | g Limits |     | 60 | 00 |        |         |
| Cross Project 1099 (cp1099)<br>1099 Merge 1099 Tape Files (mrg10) |      | PS      | OE           | dit list     |                      |                      |                    |             |      |       |       |         |        |           |          |     |    |    |        |         |
| Purchase Order                                                    |      | PS      |              | RSTAX/Magr   | ietic<br>1099-M      | ISC pr               | int data o         | nly no forr | n    |       |       |         |        |           |          |     |    |    |        |         |
| Journal Entry                                                     |      | PS      | 0 P          | aper or PDF  | 1099-M               | ISC pr               | int data w         | ith IRS for | m    |       |       |         |        |           |          |     |    |    |        |         |
| Payroll     G/L                                                   |      | PS      | <b>O</b> P   | aper or PDF  | 1099-N               | EC prir              | nt data on         | nly no form |      |       |       |         |        |           |          |     |    |    |        |         |
| Checks                                                            |      |         | 00           | orrected 10  | - 1099-N<br>)99-MIS( | EC prin<br>C with \$ | ot data wi<br>0.00 | th IRS forn |      |       |       |         |        |           |          |     |    |    |        |         |
| Cont                                                              |      |         |              | orrected 10  |                      | with ¢/              | 0.00               |             |      |       |       | _       | _      | _         |          | _   |    |    |        |         |

6. Review your vendor and payment data before printing 1099 forms: select *Edit list*, check the box to *Use Federal and State Filing Limits*, and click *Generate*; utilize the resulting report to correct vendor payment errors

| File  | Edit                                                                                                    | Programs                                                                                                    | Option                                                         | ns View | Favorites      | Help                    |
|-------|----------------------------------------------------------------------------------------------------|----------------------------------------------------------------------------------------------------|----------------------------------------------------------------|---------|----------------|-------------------------|
| •     | €                                                                                                    |                                                                                                    | Q                                                              | θ Ο     | 0              |                         |
| Selec | ction C                                                                                                    | riteria                                                                                                    |                                                                |         |                | Generate                |
|       | ormat T<br>) Edit list<br>) IRSTAX<br>) Paper 1<br>) Paper 1<br>) Correct<br>) Correct<br>) Spread<br>) Spread<br>) Viacom<br>) Viacom | ype<br>(Magnetic<br>(099-MISC Fo<br>1099-NEC For<br>ted 1099-NEC<br>ted 1099-NEC<br>(TaXPO<br>(Sheet (TAXPO<br>1099-MISC E<br>1099-NEC E)<br>file | rm<br>m<br>C with \$0.0<br>i Text)<br>iRT)<br>ixport<br>ixport | 00<br>0 | se Federal and | State Filing Limits 600 |

- 7. Pick the form type
  - Copy A for IRS, which includes the recipient's full Tax ID (this form is not needed if you're eFiling) note that Copy A is required by the IRS to be printed on purchased forms due to the specialized ink on those forms
  - Copy B for Recipient (the vendor); this form masks the recipient's Tax ID
  - Copy C for Payee (your organization); this form masks the recipient's Tax ID

| 🖶 paper form                                                                    |        |  |  |  |  |  |  |  |  |  |  |
|---------------------------------------------------------------------------------|--------|--|--|--|--|--|--|--|--|--|--|
| Indentation adjustment: 2.00<br>Line adjustment: 1.15                           |        |  |  |  |  |  |  |  |  |  |  |
| Print an alignment form?<br>Print Form.<br>Copy A<br>Copy B<br>Copy 1<br>Copy 2 |        |  |  |  |  |  |  |  |  |  |  |
| ОК                                                                              | Cancel |  |  |  |  |  |  |  |  |  |  |

- 8. Print
  - You can also select a PDF printer if you want to create a PDF file instead of printing

| Preview (         | mrg1099)               | ×                 |
|-------------------|------------------------|-------------------|
| <u>G</u> eneral P | age Setup Appearance   |                   |
| Print Se          | rvice                  |                   |
| <u>N</u> ame:     | Microsoft Print to PDF | ✓ Properties      |
| Status:           | Accepting jobs         |                   |
| Type:             |                        |                   |
| Info:             |                        | Print To Eile     |
| Print Ra          | nge                    | Copies            |
| ⊙ A <u>I</u> I    |                        | Number of copies: |
| O Pa              | g <u>e</u> s 1 To 1    | Collate           |
|                   |                        | Preview Cancel    |

#### **B.2** Creating an IRS eFile merged from the same server

- Open Accounts Payable > 1099 & ICR Reports > Cross Project 1099 (cp1099) and ensure all information is correct as well as all yellow fields are filled in
- 2. Enter your *Transmitter Control Code* (TCC)

- a. If you have engaged Cast & Crew to eFile with the IRS on your behalf, contact <u>PSL1099@castandcrew.com</u> for your TCC
- b. If you will be eFiling yourself, request your TCC from your company's tax professional
- 3. Click Select Projects

| ta PSL+                                                                                                    |                 |
|----------------------------------------------------------------------------------------------------|-----------------|
| PSL <sup>+</sup>                                                                                                    |                 |
| C - HOME 1 - AIP 2 - PIO 2 - JE 1 - CHECKS 5 - PETTY CASH ENTRY 5 - PAYROLL 2 - COST REPORT 5 - B                                                                                                    | IBLE REPORT     |
| Setup     Setup     Setup     Setup     Setup     Cross Project 1099 IRSTAX File     File     Edit     Programs     Options     View     Favorites     Help     Cross     File     Edit     Programs     Options     View     Favorites     Help                                                                                                    | _ ×             |
| 1099 Forms and Report (bd1099)       File Info         1000 Forms and Report (bd1099)       Prior Year Data         1000 Forms Froget 1099 (cp109)       Last Filing         Cross Project 1099 (cp109)       Last Filing         Intervention of the take of the take of the take of the take of the take of the take of the take of the take of the take of the take of the take of the take of the take of the take of the take of the take of take of take of t                                                                                                    | Select Projects |
| Purchase Order     Detroit Cash     Order Cash     Company Code     Off     Order     Off     Off |                 |
| 0     0/L     Transmitter Name     PSL DEMO FILM       0     Budget     Transmitter Name (cont)       0     Cost     Transmitter's TIN       0     Cosing     Transmitter Control Code                                                                                                    |                 |

4. Click the *Include* box for any shows you want to include in the merge, then click *Collect Data*; note the *Company TaxID* needs to be the same for all shows you want to merge

| PSL+                                                                                                    |                                                                                                    |                                                               |
|----------------------------------------------------------------------------------------------------|----------------------------------------------------------------------------------------------------|---------------------------------------------------------------|
| PSL+                                                                                                    |                                                                                                    | PSL+ - psl                                                    |
| AY                                                                                                    |                                                                                                    | SUPPORT                                                       |
| Setup     Accounts Payable     Vendor                                                                                                    | 1 - A/P         2 - P/O         3 - J/E         4 - CHECKS         2 - PETTY CASH ENTRY         8 - PAYROLL         2 - COST REPORT         8 -           ss Project 1099 IRSTAX File         -         -         -         -         -         -         -         -         -         -         -         -         -         -         -         -         -         -         -         -         -         -         -         -         -         -         -         -         -         -         -         -         -         -         -         -         -         -         -         -         -         -         -         -         -         -         -         -         -         -         -         -         -         -         -         -         -         -         -         -         -         -         -         -         -         -         -         -         -         -         -         -         -         -         -         -         -         -         -         -         -         -         -         -         -         -         -         -         -         -         -         - | BIBLE REPORT 2 - TRIAL BALANCE REPORT                         |
| <ul> <li>A/P Entry</li> <li>Checks</li> <li>1099 &amp; ICR Reports</li> <li>1099 Forms and Report (bd1099)</li> </ul>                                                                                           | Edit Programs Options View Favorites Help<br>Projects to include<br>e Edit Programs Options View Favorites Help                                                                                                    | X                                                             |
| ICR Report (icr1099)<br>1099 File Maker (f1099)                                                                                                    | « < > » 🖬 🕯 Q 🖓 🖬 🌰 🛞 🕀 🖩 🌾                                                                                                    | < ≓ ₽₽₽                                                       |
| Cross Project 1099 (cp1099)           1099 Merge 1099 Tape Files (mrg1           Purchase Order           Purchase Order           Journal Entry           Bord           OfL           Checks           Budget | Olects/Company's to Include         Company Name         Company Tax           Project         Company Name         Company Tax           PSL DEMO DB         PSL DEMO FILM         01         88-2136022           PSL DEMO DB         PSL DEMO FILM         01         88-2136022           PSL DEMO DB         PSL DEMO FILM         01         88-2136022           PSL DEMO DB         PSL DEMO FILM         01         88-2136022                                                                                                    | ld Database Name<br>p_psldemodb<br>p_psldemodb<br>p_psldemodb |

5. Review your vendor and payment data before printing 1099 forms: select *Edit list*, check the box to *Use Federal and State Filing Limits*, click *Generate*, then look for errors and make adjustments to vendors or payments as needed

| Cross project merge 1099                        | _                                       |          | ×      |
|-------------------------------------------------|-----------------------------------------|----------|--------|
| File Edit Programs Options View Favorites       | Help                                    |          |        |
| 全 🗁 🔳 🦌 🔍 🖶 🖸 🥝 👘                               |                                         |          |        |
| Selection Criteria                              |                                         | Ge       | nerate |
|                                                 |                                         | <u> </u> | neruce |
| Format Type                                     | Use Federal and State Filing Limits 600 |          |        |
| Edit list                                       |                                         |          |        |
| IRSTAX/Magnetic                                 |                                         |          |        |
| Paper or PDF 1099-MISC print data only no form  |                                         |          |        |
| Paper or PDF 1099-MISC print data with IRS form |                                         |          |        |
| Paper or PDF 1099-NEC print data only no form   |                                         |          |        |
| Paper or PDF 1099-NEC print data with IRS form  |                                         |          |        |
| Corrected 1099-MISC with \$0.00                 |                                         |          |        |
| Corrected 1099-NEC with \$0.00                  |                                         |          |        |
| <ul> <li>Spreadsheet (Tabbed Text)</li> </ul>   |                                         |          |        |
| Viacom 1099-MISC Export                         |                                         |          |        |
| ○ Viacom 1099-NEC Export                        |                                         |          |        |
| O Merge file                                    |                                         |          |        |
|                                                 |                                         |          |        |

6. Select IRSTAX/Magnetic, click Generate, and save the file

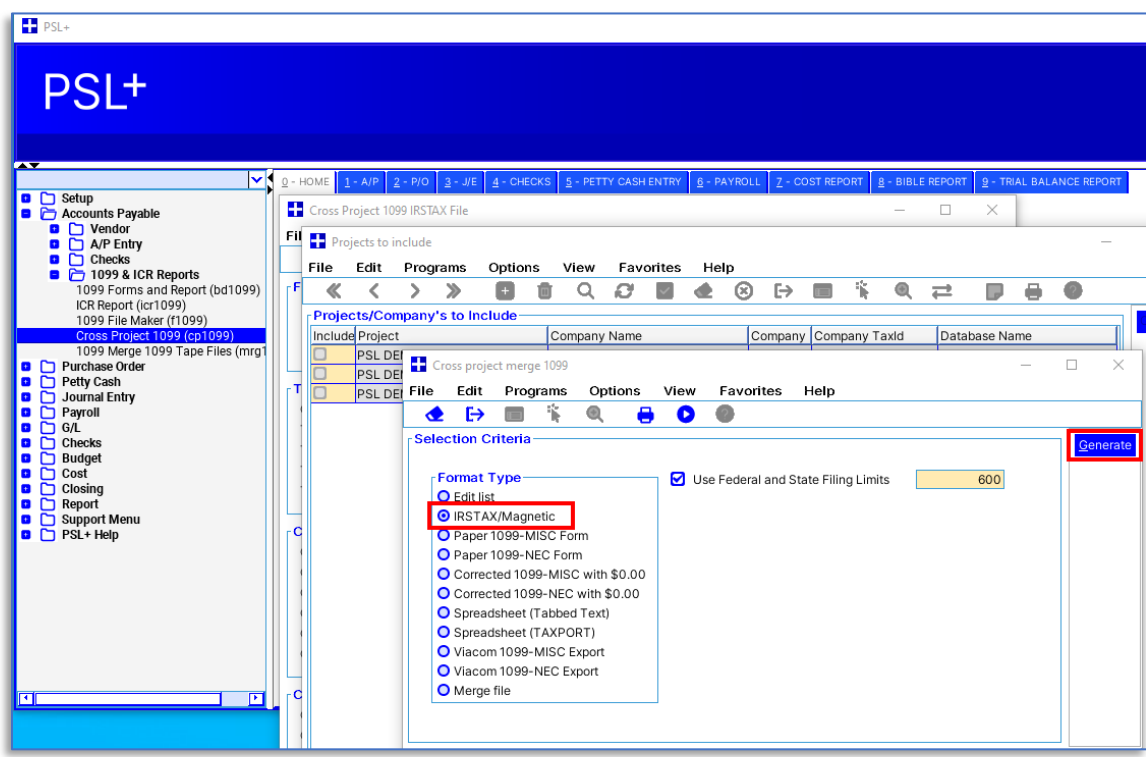

- 7. Submit your eFile:
  - a. If you engaged Cast & Crew to eFile on your behalf, follow the directions here: <u>1099 Print and eFile Services</u>
  - b. If your company is eFiling directly to the IRS, consult with your tax professional or for self-service follow the current directions provided by the IRS: <u>www.IRS.gov</u>

## **C. Merging from different servers**

## C.1 Printing 1099s merged from different servers

- Open Accounts Payable > 1099 & ICR Reports > Cross Project 1099 (cp1099) and ensure all information is correct as well as all yellow fields are filled in
- 2. Enter your *Transmitter Control Code* (TCC)
  - a. If you have engaged Cast & Crew to eFile with the IRS on your behalf, contact <u>PSL1099@castandcrew.com</u> for your TCC
  - b. If you will be eFiling yourself, request your TCC from your company's tax professional
- 3. Click Select Projects

| PSL+                                                                                                    |                                                                                                    |
|----------------------------------------------------------------------------------------------------|----------------------------------------------------------------------------------------------------|
| PSL+                                                                                                    |                                                                                                    |
| Setup     Setup     Constant Payable     Dendor     Dendor | 2 - HOME       1 - A/P       2 - P/O       2 - JE       4 - CHECKS       9 - PETTY CASH ENTRY       9 - PAYROLL       2 - COST REPORT       8 - BIBLE REPORT       9 - TR         IF       Cross Project 1099 IRSTAX File       -       -       ×         File       Edit       Programs       Options       View       Favorites       Help         Image: E > IF       Image: E > Image: E > |
| Cost<br>Closing                                                                                                    | Transmitter's TIN Transmitter Control Code                                                                                                    |

- 4. Click the *Include* box for any shows you want to include in the merge, then click *Collect Data* 
  - a. Note the *Company TaxId* would be the same for all merging shows
  - b. Do not ignore any errors or warnings that pop up; resolve any issues that are displayed, before proceeding

| PSL+                                                 |    |       |                 |                 |                  |                  |                   |         |          |                |        |     |         |              |         |        |                 |         |          |     |        |        |
|------------------------------------------------------|----|-------|-----------------|-----------------|------------------|------------------|-------------------|---------|----------|----------------|--------|-----|---------|--------------|---------|--------|-----------------|---------|----------|-----|--------|--------|
| PSL+                                                 |    |       |                 |                 |                  |                  |                   |         |          |                |        |     |         |              |         |        |                 |         |          |     | PSL+   | - psl  |
|                                                      |    |       |                 |                 |                  |                  |                   |         |          |                |        |     |         |              |         |        |                 |         |          |     | SUPP   | ORT    |
|                                                      | 0  | - HON | /E <u>1</u> - A | 'P <u>2</u> - F | /O <u>3</u> - J/ | E <u>4</u> - CHE | CKS <u>5</u> - PI | TTY CAS | H ENTRY  | <u>6</u> - PAY | ROLL Z | cos | ST REPO | 0rt <u>8</u> | - BIBLE | REPORT | ' <u>9</u> - TF | RAL BAL | ANCE REP | ORT |        |        |
| Counts Payable                                       |    | Cr    | oss Projec      | t 1099 IR       | STAX File        |                  |                   |         |          |                |        |     |         |              | -       |        | $\times$        | ]       |          |     |        |        |
| Vendor     A/P Entry                                 | F  | ile   | Edit            | Progr           | ams O            | ptions           | View              | Favori  | es F     | lelp           |        |     |         |              |         |        |                 |         |          |     |        |        |
| Checks                                               | Г  |       | Project         | s to inclu      | ıde              |                  |                   |         |          |                |        |     |         |              |         |        |                 |         |          | _   |        | ×      |
| 1099 & ICR Reports<br>1099 Forms and Report (bd1099) | Ŀ  | FI FI | ile Ed          | lit P           | roorams          | Optior           | s Viev            | / Fa    | vorites  | Help           |        |     |         |              |         |        |                 |         |          |     |        |        |
| ICR Report (icr1099)<br>1099 File Maker (f1099)      |    | 5     | «               | < :             | <b>&gt;</b>      | Đ                |                   | Ø       | <u>_</u> |                | 8 F    | •   |         | 1            | ۲       | ₽      |                 |         | 0        |     |        |        |
| Cross Project 1099 (cp1099)                          | Ш  | E F   | Projects        | /Compa          | any's to l       | nclude-          |                   |         |          |                |        | _   |         |              |         | _      |                 |         |          |     | Collec | t Data |
| Purchase Order                                       | Ш  | 1     | nclude Pr       | oject           |                  |                  | Compa             | ny Nam  | 9        |                | Compa  | any | Comp    | any Ta       | axld    | Data   | abase N         | ame     |          |     |        |        |
| Petty Cash                                           | 15 |       | PS              | SL DEMO         | ) DB             |                  | PSL DE            | MO FILI | И        |                | 01     | _   | 88-21   | 36022        |         | /p_p   | sldemo          | db      |          |     |        |        |
| Journal Entry                                        | 11 | 1     | <b>)</b> PS     | SL DEMO         | DDB              |                  | PSL DE            | MO FILI | ۸        |                | 01     | _   | 88-21   | 36022        |         | /p_p   | sldemo          | db      |          |     |        |        |
|                                                      |    |       | <b>_</b> PS     | SL DEMO         | DDB              |                  | PSL DE            | MO FILI | И        |                | 01     |     | 88-21   | 36022        |         | /p_p   | sidemo          | db      |          |     |        |        |
| Checks                                               | Ш  | -     |                 |                 |                  |                  |                   |         |          |                |        |     |         |              |         |        |                 |         |          |     |        |        |
| Budget                                               |    | 1     |                 |                 |                  |                  |                   |         |          |                |        |     |         |              |         |        |                 |         |          |     |        |        |

- 5. Select Merge file, uncheck the box for Use Federal and State Filing Limits, and click Generate
  - 1. Do not ignore any errors or warnings that pop up; resolve any issues that are displayed, before proceeding

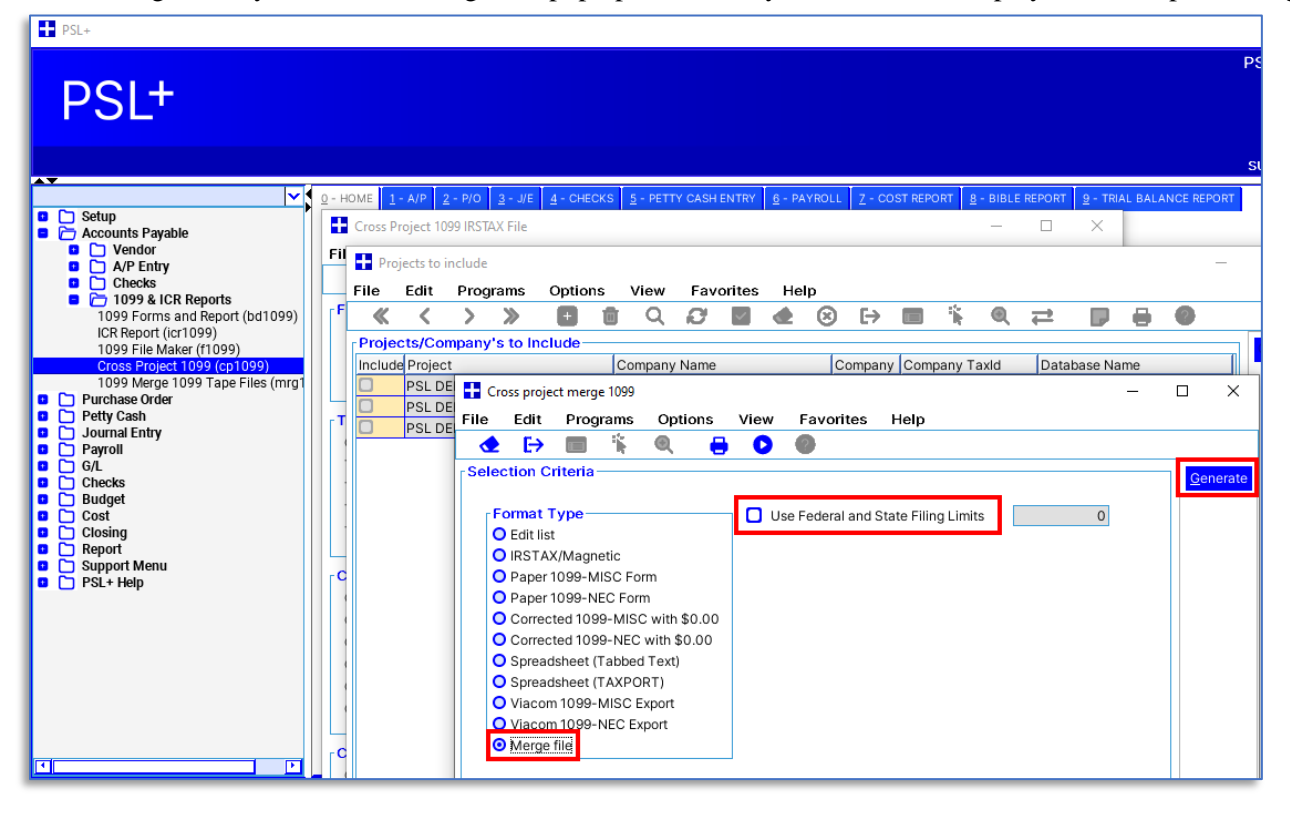

- 6. Close the current PSL, then open your other PSL attached to the different server
- Open Accounts Payable > 1099 & ICR Reports > 1099 Merge 1099 Tape Files (mrg1099) then select the form type to print, and click Select Files

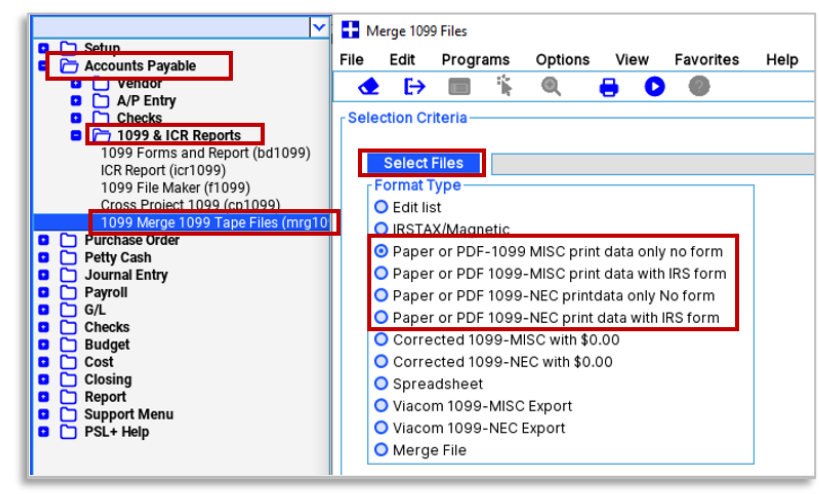

8. Locate your file(s) to merge (hold SHIFT while clicking to select multiple files,) click Open, then Generate

| PSL+                                                                                                    |                                                                                                    |           |
|----------------------------------------------------------------------------------------------------|----------------------------------------------------------------------------------------------------|-----------|
| PSL+                                                                                                    |                                                                                                    | PSL+ - ps |
| Setup     Accounts Payable     Accounts Payable     Orders     Devise     Diagonal Arc Pentry     Checks     Diagonal Control Control     Diagonal Control     Diagonal Control     Diagonal Control     Diagonal Control     Diagonal Entry     Diagonal Entry     Diagonal Entry     Diagonal Entry     Diagonal Entry     Costing     Report     Costing     Report     Support Menu     PSL+Help | P-HOME 1-A/R 2-R/O 2-J/E 4-CHECKS 1-RETTY CASH ENTRY 0-RAYROLL 2-COST REPORT      Merge 1099 Files      File Edit Programs Options View Favorites Help      Select Files      IMERGER_IRSTAX,2MERGER_IRSTAX      Open     Spreadsheet     Magnetic/IRSTA     Paper 1099-NIS     Open     Corrected 1099     Edit List     Merge     Viacom 1099-M     Viacom 1099-M     Viacom 1099-M     Viacom 1099-M     Viacom 1099-M     Viacom 1099-M     Viacom 1099-M     Viacom 1099-M     Viacom 1099-M     Viacom 1099-M     Viacom 1099-M     Viacom 1099-M     Viacom 1099-M     Viacom 1099-M     Viacom 1099-M     Open     Cancel     Open     Cancel | SUPPORT   |

- 9. Review your vendor and payment data before printing 1099 forms: select *Edit list*, check the box to *Use Federal and State Filing Limits*, and click *Generate* 
  - a. Look for errors or discrepancies and make any needed adjustments to your vendors or payments before proceeding

| -                                                                                                    |                                                              |                   |                         |
|----------------------------------------------------------------------------------------------------|--------------------------------------------------------------|-------------------|-------------------------|
| ile Edit Programs                                                                                                    | Options V                                                    | View Favorites    | Help                    |
| - 🛧 🕞 🔳 🦌 🤇                                                                                                    | 0, 😑                                                         | <b>D</b>          |                         |
| Selection Criteria                                                                                                    |                                                              |                   | Generate                |
| Format Type<br>© Earl Bist<br>O IRSTAX,Magnetic<br>O Paper 1099-MISC Form<br>O Paper 1099-MISC Form<br>C Corrected 1099-MISC Form<br>O Spreadsheet (Tabbot)<br>O Spreadsheet (Tabbot)<br>O Viacom 1099-MISC Exp<br>O Viacom 1099-MISC Exp<br>O Viacom 1099-MISC Exp | n<br>with \$0.00<br>ith \$0.00<br>iext)<br>F)<br>xort<br>ort | Use Federal and ! | State Filing Limits 600 |

10. Pick the form type

- Copy A This prints with an unmasked SSN/TIN and is meant to be mailed to the IRS (unless you are eFiling)
- Note that Copy A should only be printed on official, purchased forms which contain scannable ink; the IRS may penalize you for not using the official, purchased form
- Copy B is required to be sent to the recipient and Tax ID is masked
- Copy 1 and Copy 2 are for your records or other use; if you have questions about filing them, please consult your tax professional

| 📑 paper form          |                                                                       | ×            |
|-----------------------|-----------------------------------------------------------------------|--------------|
| Indentat<br>Line adji | ion adjustment:<br>ustment:                                           | 2.00<br>1.15 |
| Print an              | Alignment form?<br>Print Form<br>Copy A<br>Copy B<br>Copy 1<br>Copy 2 |              |

11. Print

- You can also select a PDF printer if you want to create a PDF file instead of printing
- If the printout is not aligned with the paper 1099 form see the printing troubleshooting steps found in this article: 1099-T4A User Guide Generating Forms and eFiles

| General F | age Setup Appearance   |                                |
|-----------|------------------------|--------------------------------|
| Print Se  | ervice                 |                                |
| Name:     | Microsoft Print to PDF | <ul> <li>Properties</li> </ul> |
| Status:   | Accepting jobs         |                                |
| Type:     |                        |                                |
| Info:     |                        | Print To Eli                   |
| Print Re  | ange                   | Copies                         |
| 🖸 AļI     |                        | Number of copies: 1            |
| O Pa      | ges To To              | Collate                        |
|           |                        |                                |

## C.2 Creating an IRS eFile merged from different servers

Before creating your IRS eFile first determine if you want to eFile or are required to eFile by visiting <u>www.IRS.gov</u>.

- 1. Open *Accounts Payable > 1099 & ICR Reports > Cross Project 1099* (cp1099) and ensure all yellow fields are filled in and all information is correct
- 2. Enter your *Transmitter Control Code* (also known as TCC)
  - a. If you have engaged Cast & Crew to eFile with the IRS on your behalf, contact PSL1099@castandcrew.com for your TCC
  - b. If you will be eFiling yourself, request your TCC from your company's tax professional
- 3. Click Select Projects

| PSL+                                                                                                    |                                                                                                    |
|----------------------------------------------------------------------------------------------------|----------------------------------------------------------------------------------------------------|
| PSL <sup>+</sup>                                                                                                    |                                                                                                    |
|                                                                                                    | Q - HOME 1 - A/P 2 - P/O 3 - J/E 4 - CHECKS 5 - PETTY CASH ENTRY 6 - PAYROLL 2 - COST REPORT 8 - BIBLE REPORT 9 - T                                                          |
| Setup     Setup     S |                                                                                                    |
| Petty Cash           Journal Entry           Payroll           G.J.           D. G.J.           D. Budget           D. Cost           D. Cost           D. Report                                                                                                    | Transmitter Info       Company Code       01       Transmitter Name       PSL DEMO FILM       Transmitter Name (cont)       Transmitter's TIN       Transmitter Control Code |

- 4. Click the *Include* box for any shows you want to include in the merge, then click *Collect Data* 
  - a. Note the *Company TaxId* would be the same for all merging shows
  - b. Do not ignore any errors or warnings that pop up; resolve any issues that are displayed, before proceeding

| PSL+                                            |            |        |                |                |                |         |                    |         |         |                 |                   |        |              |           |       |               |        |           |    |         |      |
|-------------------------------------------------|------------|--------|----------------|----------------|----------------|---------|--------------------|---------|---------|-----------------|-------------------|--------|--------------|-----------|-------|---------------|--------|-----------|----|---------|------|
| PSL+                                            |            |        |                |                |                |         |                    |         |         |                 |                   |        |              |           |       |               |        |           | PS | SL+ -   | psl  |
|                                                 |            |        |                |                |                |         |                    |         |         |                 |                   |        |              |           |       |               |        |           | รเ | JPPO    | RT   |
|                                                 | <u>0</u> - | HOME   | <u>1</u> - A/P | <u>2</u> - P/O | <u>3</u> - J/E | 4 - CHE | CKS <u>5</u> - PE1 | TY CAS  | HENTRY  | <u>6</u> - PAYR | 0LL <u>Z</u> - CC | ST REP | ORT <u>8</u> | - BIBLE R | EPORT | <u>9</u> - TR | AL BAL | ANCE REPO | RT |         | _    |
| Setup     Accounts Payable                      |            | Cross  | Project 10     | 9 IRSTA        | X File         |         |                    |         |         |                 |                   |        |              | _         |       | ×             |        |           | _  |         |      |
| Vendor     A/P Entry                            | Fi         | le E   | dit Pr         | ogram          | s Op           | tions   | View F             | avorit  | es ⊦    | lelp            |                   |        |              |           |       |               |        |           |    |         | _    |
| Checks                                          |            | < 🖬 F  | rojects to     | include        |                |         |                    |         |         |                 |                   |        |              |           |       |               |        | -         |    |         | ×    |
| 1099 Forms and Report (bd1099)                  | r F        | i File | Edit           | Prog           | rams           | Optior  | ns View            | Fav     | orites/ | Help            |                   |        |              |           |       |               |        |           |    |         |      |
| ICR Report (icr1099)<br>1099 File Maker (f1099) |            | 4      | < <            | >              | >>             | Ð       | 1 Q                | Ø       | ~       | 4 (             |                   |        | 1            | 0         | ₽     |               |        | 0         |    |         |      |
| Cross Project 1099 (cp1099)                     |            | Pro    | iects/Co       | mpany          | 's to In       | clude-  |                    |         |         |                 |                   |        |              |           | _     |               |        |           |    | llect [ | Data |
| Purchase Order                                  |            | Incl   | ude Projec     | t              |                |         | Compan             | y Name  | )       |                 | Company           | Com    | pany Ta      | xld       | Data  | base Na       | ame    |           |    |         |      |
| Petty Cash                                      |            |        | PSL D          | EMO D          | В              |         | PSL DEM            | 10 FILM | Л       |                 | 01                | 88-2   | 136022       |           | p_p   | sldemod       | lb     |           |    |         |      |
| Journal Entry                                   |            | 님      | PSL D          | EMO D          | B              |         | PSL DEM            | 10 FILM | 1       |                 | 01                | 88-2   | 136022       |           | p_p   | sidemod       | lb     |           | 4  |         |      |
|                                                 |            |        | PSL D          | EMO D          | В              |         | PSLDEN             | IO FILN | Л       |                 | 01                | 88-2   | 130022       |           | p_p   | sidemod       | D      |           |    |         |      |
| Checks                                          |            | 1      |                |                |                |         |                    |         |         |                 |                   |        |              |           |       |               |        |           |    |         |      |
| Budget                                          |            | 1      |                |                |                |         |                    |         |         |                 |                   |        |              |           |       |               |        |           |    |         | _    |

#### 5. Select Merge file and click Generate

- 2. Uncheck the box for "Use Federal and State Filing Limits"
- 3. Do not ignore any errors or warnings that pop up; resolve any issues that are displayed, before proceeding
- 4. Save the file where you can locate it easily, with a descriptive name to easily identify it

| PSL+                                                                                                    |            |                |                              |                            |                                                                             |                                         |                              |                              |                          |        |               |        |                          |          |         |                 |          |                    |         |            |        |
|----------------------------------------------------------------------------------------------------|------------|----------------|------------------------------|----------------------------|-----------------------------------------------------------------------------|-----------------------------------------|------------------------------|------------------------------|--------------------------|--------|---------------|--------|--------------------------|----------|---------|-----------------|----------|--------------------|---------|------------|--------|
| PSL+                                                                                                    |            |                |                              |                            |                                                                             |                                         |                              |                              |                          |        |               |        |                          |          |         |                 |          |                    |         |            | P      |
| Setup     Accounts Payable                                                                                                    | <u>0</u> - | HOME<br>Cross  | <u>1</u> - A/P<br>Project 10 | <u>2</u> - P/O<br>099 IRST | <u>3</u> - J/E<br>AX File                                                   | <u>4</u> - CH                           | ECKS                         | <u>5</u> - PETT              | 'Y CASH                  | ENTRY  | <u>6</u> - P) | AYROLL | <u>z</u> - c             | COST REI | PORT    | <u>8</u> - BIBL | E REPORT | <u>9</u> - TR<br>× | IAL BAL | ANCE RE    | PORT   |
| <ul> <li>Vendor</li> <li>A/P Entry</li> <li>Checks</li> <li>Top9 &amp; ICR Reports</li> </ul>                                                       | F          | il 🚺 P<br>File | rojects to<br>Edit           | include<br>Prog            | irams                                                                       | Optio                                   | ons                          | View                         | Fav                      | orites | He            | elp    |                          |          |         |                 |          |                    |         |            | -      |
| 1099 Forms and Report (bd1099)<br>ICR Report (icr1099)<br>1099 File Maker (f1099)<br>Cross Project 1099 (cp1099)<br>1090 Merce 1090 Tops Files (mrd |            | F (Inclu       | ects/Co                      | ><br>mpany                 | »<br>s to li                                                                | +<br>nclude-                            | Co                           | Q                            | <b>O</b><br>Name         | ~      | •             | 8      | € <del>)</del><br>compar | ny Cor   | npany 1 | (axld           | Data     | base N             | e me    | 0          |        |
| Purchase Order     Petty Cash     Journal Entry     Payroll                                                                                         |            |                | PSL D<br>PSL D<br>PSL D      | E<br>File                  | Cross pr<br>Edi                                                             | it Pro                                  | rge 1099<br>ograms           | i Op                         | otions                   | Vie    | ew I          | Favor  | ites                     | Help     |         |                 |          |                    | -       |            | ×      |
| G/L     Checks     Budget     Cost     Cost                                                                                                    |            | -              |                              | Se                         | Forma                                                                       | Criteri<br>at Type                      | a                            |                              |                          |        | Use I         | Federa | l and S                  | tate Fil | ing Lim | its             |          | 0                  |         | <u>G</u> e | nerate |
| Closing  Report  Support Menu  PSL+ Help                                                                                                    |            | C              |                              |                            | <ul> <li>Edit</li> <li>IRS<sup>-</sup></li> <li>Pap</li> <li>Pap</li> </ul> | list<br>TAX/Mag<br>er 1099-<br>er 1099- | gnetic<br>-MISC F<br>-NEC Fc | orm                          |                          |        |               |        |                          |          |         |                 |          |                    |         |            |        |
|                                                                                                    |            | •              |                              |                            | O Corr<br>O Corr<br>O Spre                                                  | rected 10<br>rected 10<br>eadsheet      | 099-MI<br>099-NE<br>t (Tabbe | SC with<br>C with<br>ed Text | n \$0.00<br>\$0.00<br>t) |        |               |        |                          |          |         |                 |          |                    |         |            |        |
|                                                                                                    |            | 4              |                              |                            | O Spre<br>O Viac<br>O Viac                                                  | com 1099                                | t (TAXP<br>9-MISC<br>9-NEC I | ORT)<br>Export<br>Export     |                          |        |               |        |                          |          |         |                 |          |                    |         |            |        |
| I                                                                                                    | [          | C              |                              |                            | • Mer                                                                       | genle                                   |                              |                              |                          |        |               |        |                          |          |         |                 |          |                    |         |            |        |

- 6. Close the current PSL, open your other PSL attached to the different server
- 7. Open Accounts Payable > 1099 & ICR Reports > 1099 Merge 1099 Tape Files, select IRSTAX/Magnetic, then click Select Files

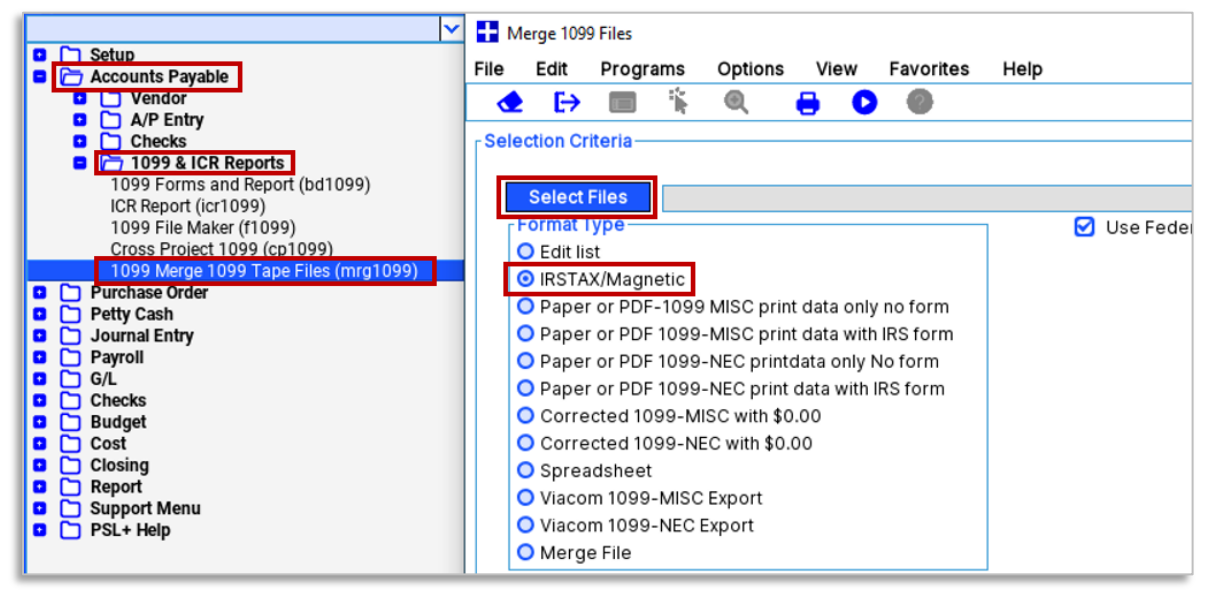

8. Locate your file(s) to merge; hold [SHIFT] while clicking to select multiple files, click *Open*, then *Generate* 

| Setup     Accounts Payable     Vendor                                                                                                    | Q - HOME         1 - A/P         2 - P/O         2 - J/E         4 - CHECKS         5 - PETTY CASH ENTRY         6 - PAYROLL         Z - COST REPORT         8 - BIBLE REPORT         9 -           Merge 1099 Files         -         -         -         -         ×                                                                                                    |
|----------------------------------------------------------------------------------------------------|----------------------------------------------------------------------------------------------------|
| <ul> <li>AP Entry</li> <li>Checks</li> <li>1099 &amp; ICR Reports</li> <li>1099 Forms and Report (bd1099)</li> <li>ICR Report (cr1099)</li> <li>1099 File Maker (f1099)</li> <li>Cross Project 1099 (cp1099)</li> <li>1099 Merge 1099 Tape Files (mrg</li> </ul> | File Edit Programs Options View Favorites Help                                                                                                    |
| Purchase Order     Perchase Order     Perchase Order     Journal Entry     Payroli     G/L     G/L     G/L     G/L     G/L     Cohecks     Dudget     Cost     Cost     Cosing     Report     Support Menu     PSL+ Help                                         | Format Type       Open         Spreadsheet       Magnetic/IRSTAX         Paper 1099-MISC F       Desktop         Corrected 1099-MISC F       IMERGER.IRSTAX         Edit List       2MERGER.IRSTAX         Viacom 1099-MISC F       Viacom 1099-MISC F                                                                                                    |
|                                                                                                    | Image Control Control Con |

- 9. Return to Accounts Payable > 1099 & ICR Reports > Cross Project 1099 (cp1099) to review your vendor and payment data before printing 1099 forms: select Edit list, check the box to Use Federal and State Filing Limits, and click Generate and payments before proceeding.
  - a. Look for errors or discrepancies and make any needed adjustments to your vendors or payments before proceeding

| Ĩ \v                                 | Cross project merge 1099 —                                  |     | ×     |
|--------------------------------------|-------------------------------------------------------------|-----|-------|
| Setup     Accounts Pavable           | File Edit Programs Options View Favorites Help              |     |       |
| Vendor                               | 👁 🕞 🔳 🐐 🔍 🖶 🖸 🚳                                             |     |       |
| Checks                               | Selection Criteria                                          | Gen | erate |
| 1099 & ICR Reports                   |                                                             |     |       |
| ICR Report (icr1099)                 | Format Type     Use Federal and State Filing Limits     600 |     |       |
| 1099 File Maker (f1099)              |                                                             |     |       |
| 1099 Merge 1099 Tape Files (mrg1099) | O Paper or PDF 1099-MISC print data only no form            |     |       |
| C Purchase Order                     | O Paper or PDF 1099-MISC print data with IRS form           |     |       |
| Journal Entry                        | Paper or PDF 1099-NEC print data only no form               |     |       |
|                                      | O Paper or PDF 1099-NEC print data with IRS form            |     |       |
| G/L<br>Checks                        | Corrected 1099-MISC with \$0.00                             |     |       |
| Budget                               | Corrected 1099-NEC with \$0.00                              |     |       |
| Cost                                 | Viacom 1099-MISC Export                                     |     |       |
| Report                               | O Viacom 1099-NEC Export                                    |     |       |
| Support Menu     Dest + Help         | O Merge file                                                |     |       |
| PSL+ Help                            |                                                             |     |       |

10. Submit your eFile:

- a. If you engaged Cast & Crew to eFile on your behalf, follow the directions here: 1099 Print and eFile Services
- b. If your company is eFiling directly to the IRS, consult with your tax professional or for self-service follow the current directions provided by the IRS: <u>www.IRS.gov</u>

## **D.** Troubleshooting printing

## **D.1** Troubleshooting printing

If your printout is not matching the form, try the following:

- 1. Ensure your form (1099-MISC or 1099-NEC) matches the type you're printing
- 2. If the printout is not aligned with the paper 1099 form see the printing troubleshooting steps found in this article: <u>1099-T4A</u> <u>User Guide Generating Forms and eFiles</u>
- 3. Print directly from PSL instead of creating and printing from a PDF
- 4. If printing a PDF, in your print dialog box select "print actual size" or "no scaling" or otherwise indicate to not change the scale of the printed page (actual wording varies between print drivers)
  - a. If text is aligned correctly inside boxes at the top of the printed form but not in boxes at the bottom, you likely have *print scaling* or *fit to page* turned on in your print dialog box; it should be turned off

## End